令和7年2月14日

研究者各位

医学部生命科学·医学系研究倫理委員会

医学部生命科学・医学系研究倫理委員会の倫理申請にかかる 教育研修(eAPRIN)の受講について(お知らせ)

当委員会では、臨床研究の倫理審査を申請する際、研修として「eAPRIN」の「倫理 審査申請用教育研修コース」の受講を義務付けております。eAPRINの受講につきまし ては、「信州大学医学部倫理審査申請の手順」にてご案内しておりますが、受講コー スに関してのお間違いやお問い合わせを申請者からいただいております。つきまして は、下記の内容について、改めてご確認いただきますようお願いいたします。

記

#### 1. eAPRINの受講コース名について

受講対象コースは「倫理審査申請用教育研修コース」(16単元:有効期限なし) です。本コースには、有効期限は設定しておりません。

【「倫理審査申請用教育研修コース」必須単元(16単元)】

- ・責任ある研究者の行為について
- ・データの扱い
- ·利益相反
- ・盗用と見なされる行為
- ・メンタリング
- ・生命倫理学の歴史と原則、そしてルール作りへ
  ・研究倫理審査委員会による審査
- ・研究における個人に関わる情報の取り扱い・研究におけるインフォームド・コンセント
- 研究における不正行為 ・共同研究のルール
- ・オーサーシップ
- ・ピア・レビュー
- ・公的研究費の取扱い
- ・人を対象としたゲノム・遺伝子解析研究
- 特別な配慮を要する研究対象者
- 2. よくあるご質問について【FAQ】
  - Q1. 「倫理審査申請用教育研修コース」に有効期限はありますか。
  - A1. 有効期限はありません。ただし、2017年度以前に受講した方は、令和6年 (2024年)3月5日に通知した「2017年度以前に受講したeAPRINの取り扱いについ て」の通り、改めて「eAPRIN」の「倫理審査申請用教育研修コース(16単元)」 を再受講いただく必要がございます。再受講の対象となるかどうかは、別紙1

(3ページ目)の通り、ご自身で確認が可能です。

- Q2. 過去に「倫理審査申請用教育研修コース」を受講したにも関わらず、倫理審 査申請システムで未受講と表示されている。
- A2. 2017年度以前に受講された可能性がございますので、Q1と同じく、再受講の対象となるかどうか、別紙1(3ページ目)の通り、ご自身でご確認ください。
  2018年度以降に受講された場合は、Q4にも記載がある通り、受講コース名にお間違いがいないか、ご確認ください。よくあるコース名の間違いとして、「責任ある研究行為:基盤編(有効期限3年)」・「(全学用)倫理審査申請のための教育研修コース(10単元:有効期限なし)」がございます。
- Q3.「倫理審査申請用教育研修コース」を再受講したが、修了証の日付が更新されない。
- ▲3.システムの仕様により、受講コースの有効期限を設定していないため、初回 受講日の年月日が修了証に表示されます。「受講履歴確認」をご確認いただ くことで、各単元の再受講日をご確認いただくことは可能です。
- Q4.「責任ある研究行為:基盤編」・「(全学用)倫理審査申請のための教育研修コース」の受講でも、要件を満たせますか。
- A4. 当委員会が指定するコースではありませんので、要件を満たしません。「倫 理審査申請用教育研修コース(16単元)」を受講いただくようお願いしま す。受講コースの変更はご自身の操作で可能ですので、別紙2(4ページ目)を ご参照ください。

(参考)

信州大学医学部倫理審査申請の手順 P5~P6 (2) 教育研修 (eAPRIN) の受講について URL: <u>https://www.shinshu-u.ac.jp/faculty/medicine/tejun20240701\_1.pdf</u>

2017年度以前に受講したeAPRINの取り扱いについて(令和6年(2024年)3月5日通知) URL: https://www.shinshu-u.ac.jp/faculty/medicine/eaprin-tsuchi\_20240305.pdf

以 上

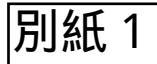

# 【再受講が必要かどうかの確認方法】

### APRIN <u>APRIN eラーニングプログラム (eAPRIN)</u>

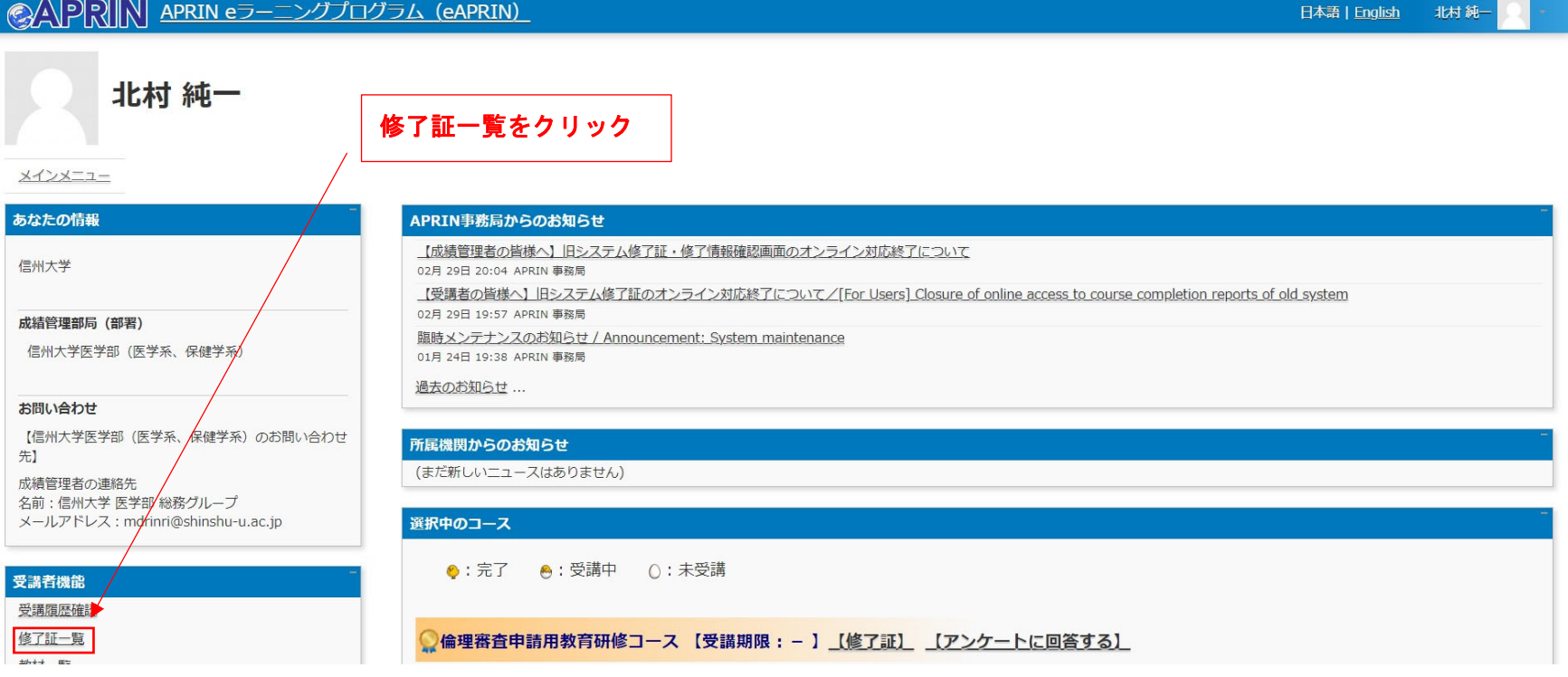

### APRIN APRIN eラーニングプログラム (eAPRIN)

# 信州大学

|                |                              | -    |    |  |
|----------------|------------------------------|------|----|--|
| メインメニュー ► 信州大学 | 倫理審査申請用教育研修コースが表示されなければ再受講必要 |      |    |  |
| 修了証一覧          |                              | ]    |    |  |
| 【氏名】 北村 純一     |                              |      |    |  |
| 修了証番号          | コース名                         | 有効期限 | 表示 |  |
| AP0000093891   | 倫理審査申請用教育研修コース               |      | 表示 |  |
|                | ちゃちゅう おうちょう マンチオ (ログマウト)     |      |    |  |

別紙 2

eAPRIN 受講コースの変更方法

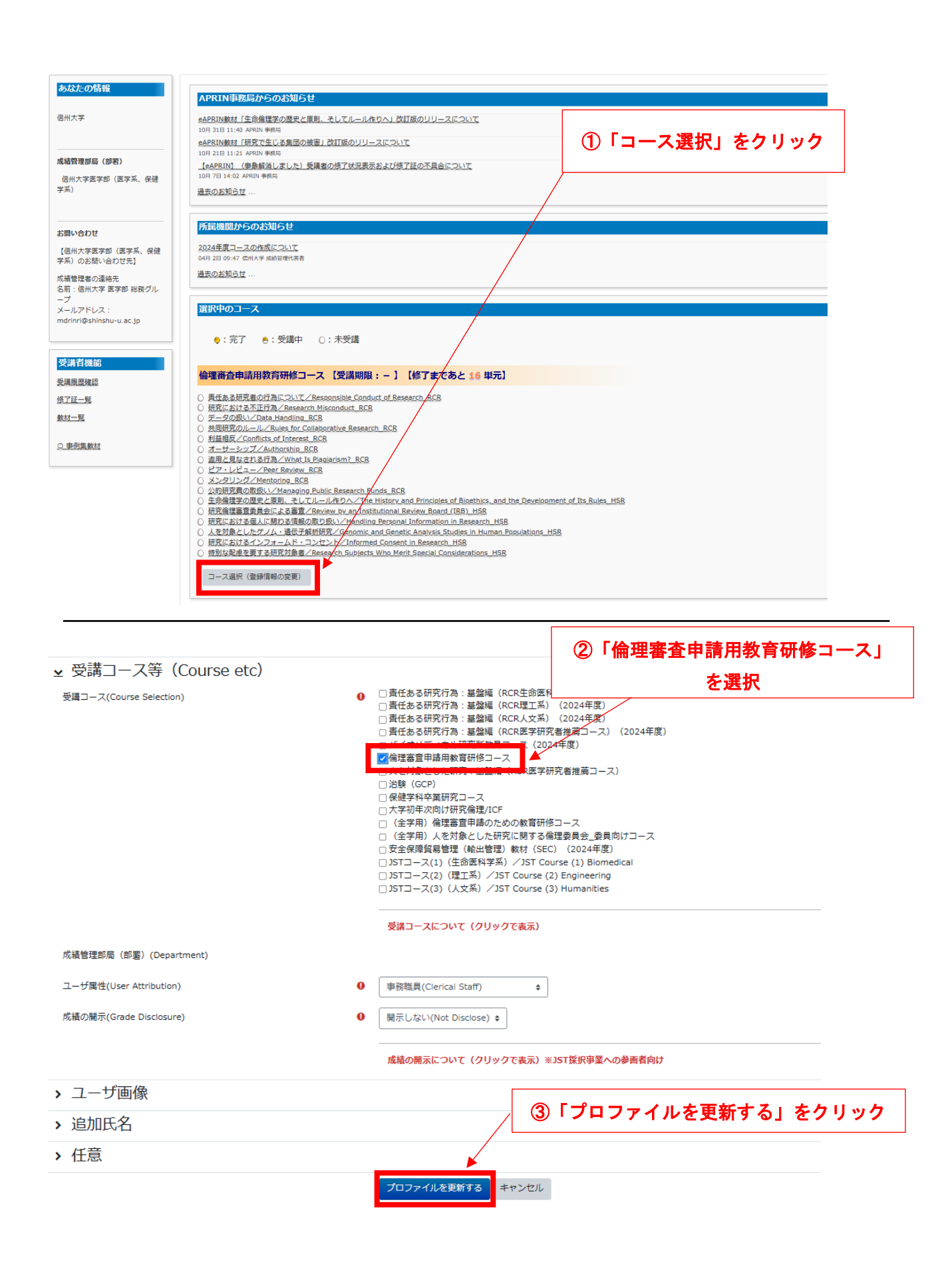